## <u>Como acompanhar seu pedido</u>

 $| \mathbf{XML} \downarrow | \mathbf{CSV} \downarrow | \mathbf{PDF} \downarrow | \mathbf{IMPRIMIR} \downarrow |$ 

| Pedido presencial                                                                                                    | Pedido eletrônico                                                                                                    |
|----------------------------------------------------------------------------------------------------|----------------------------------------------------------------------------------------------------|
| <ol> <li>Entre em contato com a unidade física do SIC<br/>pertencente ao orgão que irá responder o pedido<br/>realizado.</li> <li>Informe o número de protocolo da solicitação.</li> <li>O SIC irá informar o status do seu pedido.</li> </ol> | <ol> <li>Acesse o e-SIC (Sistema Eletrônico do Serviço<br/>de Informações ao Cidadão):<br/>acessoainformacao</li> <li>Acesse clicando em "Solicitar Informação"<br/>no menu Acesso à Informação usando seu<br/>nome de usuário e senha.</li> <li>Clique em "Solicitações Realizadas".</li> <li>Preencha o formulário com o número de<br/>protocolo e clique em "Buscar". Caso queira<br/>consultar todos os pedidos realizados por você,<br/>não preencha nenhum campo e clique em<br/>"Buscar".</li> </ol> |